## Servlets

Son procesos sin interfaz gráfica ejecutados en servidor a petición de un cliente, en nuestro caso, peticiones http.

Para crear un servlet debemos ir en la carpeta de nuestro proyecto a "Java Resources/Src", darle click derecho, e ir a New/Servlet:

Tras eso nos aparecerá la siguiente ventana donde indicaremos el nombre del paquete, en este caso "com.organización.servlets" y el nombre de Clase, que en este caso será Hola\_Mundo, tras eso le daremos a next:

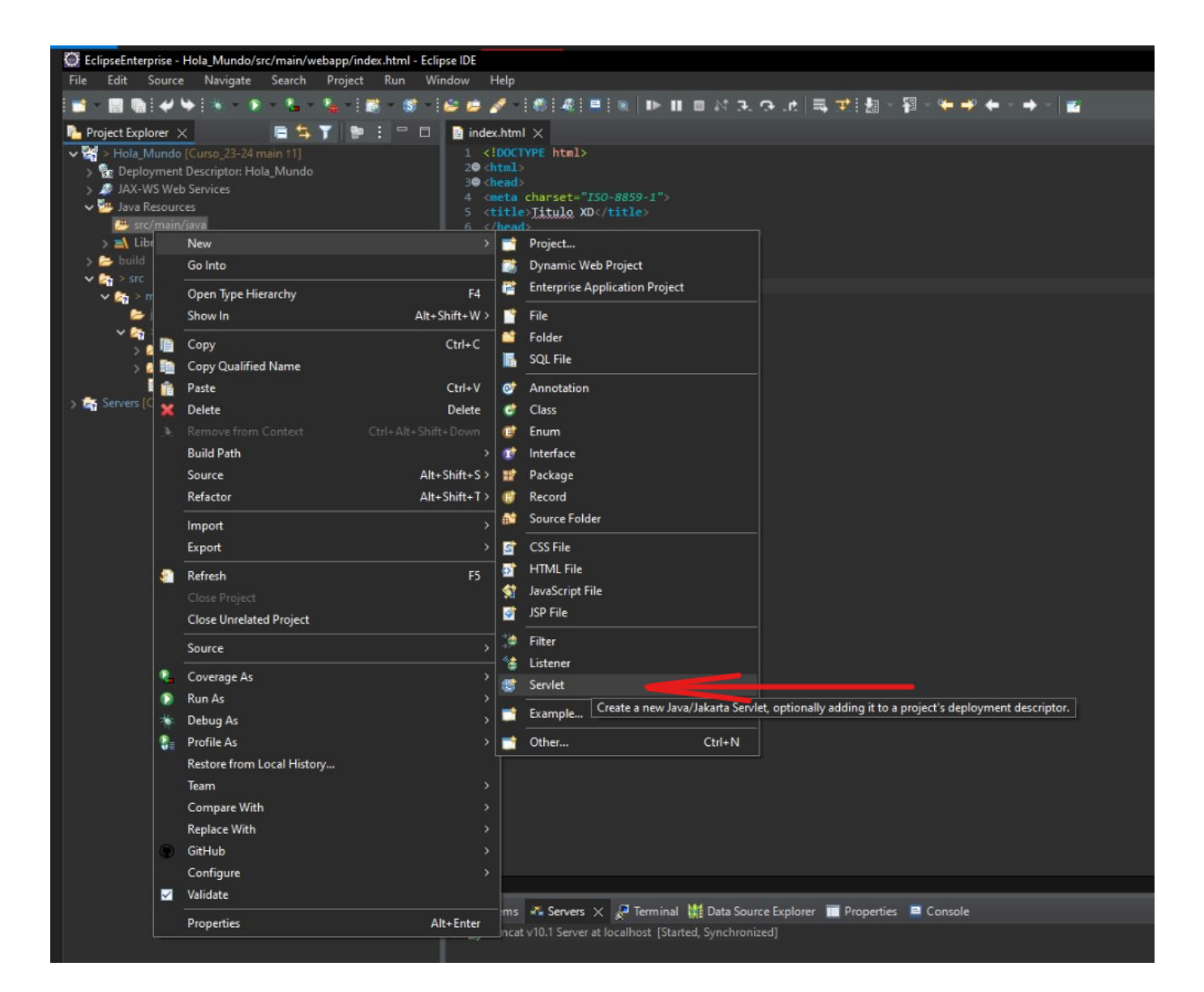

| Create Serv                          | /let —                               | □ ×             |  |  |  |  |
|--------------------------------------|--------------------------------------|-----------------|--|--|--|--|
| Create Servle<br>Specify class f     | <b>it</b><br>ile destination.        | S               |  |  |  |  |
| Project:                             | Hola_Mundo                           |                 |  |  |  |  |
| Source folder:                       | /Hola_Mundo/src/main/java            | Br <u>o</u> wse |  |  |  |  |
| Java package:                        | com.organizacion.servlets            | Bro <u>w</u> se |  |  |  |  |
| Class name:                          | Hola_Mundo                           |                 |  |  |  |  |
| Superclass:                          | jakarta.servlet.http.HttpServlet     | Brows <u>e</u>  |  |  |  |  |
| Use an existing Servlet class or JSP |                                      |                 |  |  |  |  |
| Class name:                          | Hola_Mundo                           | Browse          |  |  |  |  |
| Ŷ                                    | < Back <u>N</u> ext > <u>F</u> inish | Cancel          |  |  |  |  |

Aquí seleccionaremos la URL y la editaremos:

| 💭 Create Servlet                                                            |                |                |             | -» š | n x             |  |  |
|-----------------------------------------------------------------------------|----------------|----------------|-------------|------|-----------------|--|--|
| Create Servlet<br>Enter servlet deployment descriptor specific information. |                |                |             |      |                 |  |  |
| Name: Hola_I<br>Description:                                                | Mundo          |                |             |      |                 |  |  |
| Initialization parameters:                                                  |                |                |             |      |                 |  |  |
| Name                                                                        | Value          |                | Description |      | <u>A</u> dd     |  |  |
|                                                                             |                |                |             |      | Edit            |  |  |
|                                                                             |                |                |             |      | Remove          |  |  |
| URL mappings:                                                               |                |                |             |      |                 |  |  |
| /Hola_Mundo                                                                 |                |                |             |      | A <u>d</u> d    |  |  |
|                                                                             |                |                |             |      | Edi <u>t</u>    |  |  |
|                                                                             |                |                |             |      | Remo <u>v</u> e |  |  |
| Asynchronous Support                                                        |                |                |             |      |                 |  |  |
| 0                                                                           | < <u>B</u> ack | <u>N</u> ext > | <u> </u>    |      | Cancel          |  |  |

El nombre que podnremos será el de la clase, pero todo junto y en minúscula para evitar posibles

| 💭 Create Servlet                      |                                              |                                                 |  |  |  |
|---------------------------------------|----------------------------------------------|-------------------------------------------------|--|--|--|
| Create Servlet<br>Enter servlet deple | oyment descriptor specific information.      | S                                               |  |  |  |
| Name: Hol<br>Description:             | a_Mundo                                      |                                                 |  |  |  |
| Initialization parar                  | 🖸 URL Mappings 🛛 🗙 🗙                         |                                                 |  |  |  |
| Name                                  | Pattern: /holamundo<br>OK Cancel             | Add<br>Edit<br>Remove                           |  |  |  |
| URL mappings:                         |                                              |                                                 |  |  |  |
| /Hola_Mundo                           |                                              | A <u>d</u> d<br>Edi <u>t</u><br>Remo <u>v</u> e |  |  |  |
| Asynchronous Support                  |                                              |                                                 |  |  |  |
| 0                                     | < <u>B</u> ack <u>N</u> ext > <u>F</u> inish | Cancel                                          |  |  |  |

Tras eso le daremos a OK y finalizar, siendo el resultado el siguiente servlet:

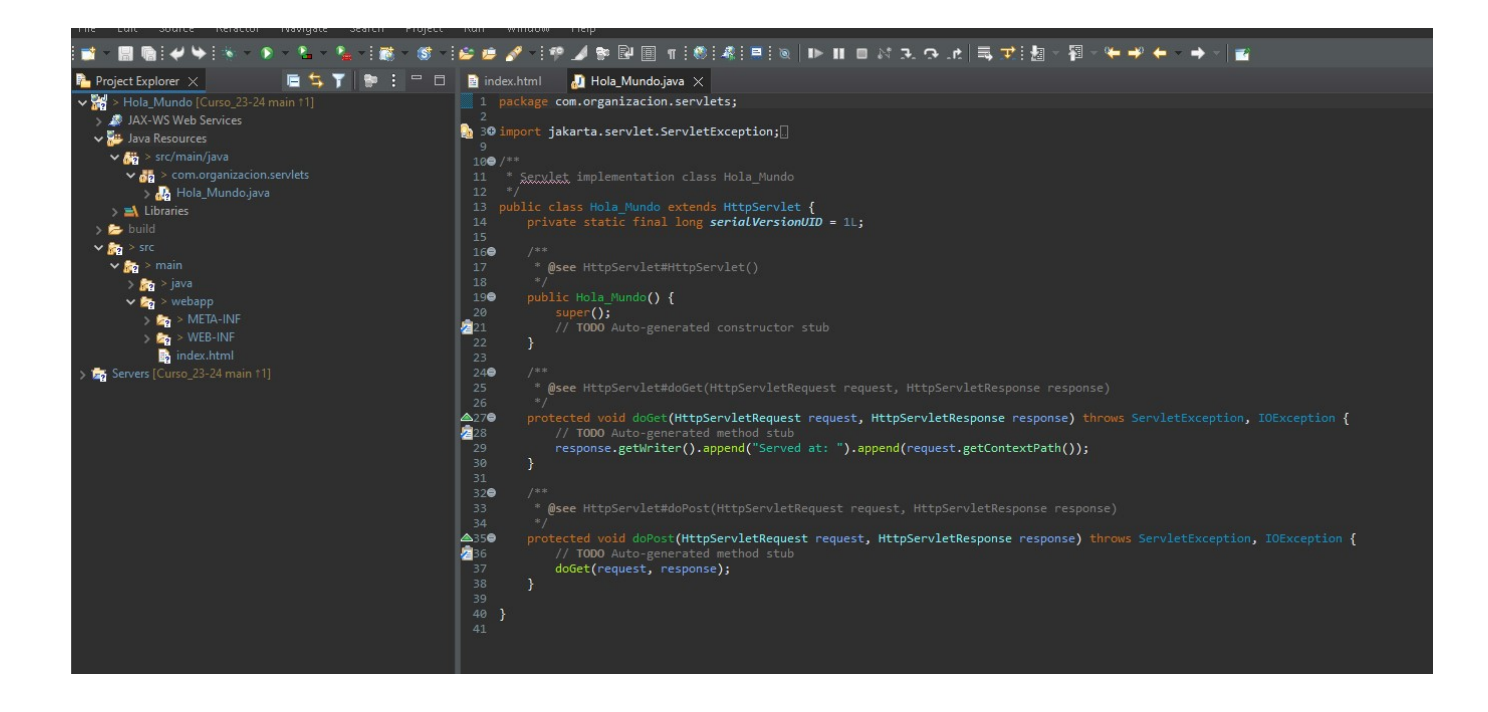

3/4

From: https://knoppia.net/ - **Knoppia** 

Permanent link: https://knoppia.net/doku.php?id=dad2:servlets&rev=1706791404

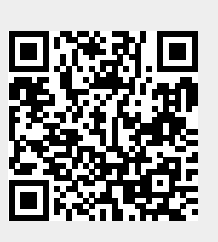

Last update: 2024/02/01 12:43